# Référents de la scolarisation : Utilisation du GEVAS-SCO

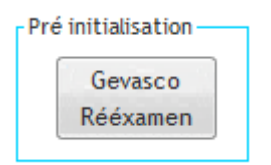

Le bouton *Gevasco Rééxamen* est présent dans la fiche élève - Onglet Elève

- Onglet GEVASCO-1
- Onglet GEVACO-2.

Cette fonctionnalité permet de pré initialiser divers renseignements concernant l'élève (état civil, parents, coordonnées de l'enseignant référent ainsi que la page 2 du document). L'élève doit avoir au moins un parent et une scolarité renseignés

pour pouvoir préremplir le Geva-Sco.

Le fichier Gevasco généré sera nommé de la façon suivante :

GVSC-Reexam\_Nom\_Prénom\_élève\_Année-Mois-Jour\_Heure-Minute-Seconde.pdf

Année-Mois-Jour\_Heure-Minute-Seconde = date et heure de la génération du fichier Gevasco. De fait chaque génération entraine la création d'un nouveau fichier Gevasco (pensez à faire du ménage...).

Même si vous n'enregistrez pas le document, le programme génère sytématiquement le fichier GVSC-Reexam\_Nom\_Prénom\_élève\_Année-Mois-Jour\_Heure-Minute-Seconde.pdf

(Si vous décidez de ne pas enregistrer les données, le fichier sera vide.)

Les boutons de commande en haut du GEVASCO sont toujours opérationnels.

RÉINITIALISER LE FORMULAIRE

# Les données retenues sont :

#### Pour l'élève

L'adresse du premier responsable (parent) de la base de données.

# Pour les parent

Si une seule ligne est renseignée (ex: Madame et Monsieur Nom Parent...), si l'intitulé de la civilité commence par "Madame" ce sera le Champ *Mme* qui sera coché sinon ce sera le champ *M*.

# Pour l'enseignant référent

Les données sont issues des informations saisies dans le compte utilisateur de l'application (Menu *Divers* puis *Mon compte*).

# Pour les pages 1 et 2

Les données sont celles saisies dans les deux onglets (GEVASCO-1 et GEVACO-2) de la fiche élève.

# Éléments relatifs à un parcours de scolarisation et/ou de formation : support de recueil d'informations

RÉEXAMEN

| N° de dossier MDPH : Po               | Pour l'année scolaire 20 17 / 20 18 Date de réunion de l'équipe de suivi de la scolarisation //// / 20 |                                      |  |  |
|---------------------------------------|----------------------------------------------------------------------------------------------------|--------------------------------------|--|--|
| Identification                        |                                                                                                    |                                      |  |  |
| Nom et prénom de l'élève : Mé         | lina                                                                                                   | Date de naissance : _ 21 / 09 / 2004 |  |  |
| N° et rue : 33 rue f                  |                                                                                                    |                                      |  |  |
| Ville : BELFORT                       |                                                                                                    | Code postal : 90000                  |  |  |
| Tél.: Courriel: Photmail.fr           |                                                                                                    |                                      |  |  |
| Coordonnáos dos ronrásontante lágajor |                                                                                                    |                                      |  |  |
| Parents                               |                                                                                                    | Autre responsable légal              |  |  |
| Mme / M. : _                          | Mme / M. :                                                                                             | Mme / M.:                            |  |  |
| Pamela                                |                                                                                                    |                                      |  |  |
| N° et rue : _33 rue                   | N° et rue :                                                                                            | N° et rue :                          |  |  |
| CP:_90000 Ville:_BELFORT              | CP:Ville:                                                                                              | CP:Ville:                            |  |  |
| Tél : _ 00.01.21.10.04                | Tél.:                                                                                                  | TéL :                                |  |  |
| Courriel :@hotmail.fr                 | Courriel :                                                                                             | Courriel :                           |  |  |

# Points saillants liés à la scolarisation

Nom et coordonnées de l'enseignant référent du secteur: Finance and Contraction and Contraction and Contractio

Tél:

Courriel:

# Onglet GEVASCO-1

| Fiche Elève                                          |                                                                   |                        |
|------------------------------------------------------|-------------------------------------------------------------------|------------------------|
| Élèves Parents Professionnels Commis                 | sions Équipes de suivi GEVASCO 1 GEVASCO 2                        | Élève du premier degré |
| Nom                                                  | Prénom Eva                                                        |                        |
| Parcours de scolarisation                            |                                                                   | OK 🔮<br>Annuler 🚫      |
| Années Scolarisation                                 |                                                                   | Appliquer 🕥            |
|                                                      |                                                                   | Fermer 🔀               |
|                                                      |                                                                   | Fiche synthèse         |
|                                                      |                                                                   |                        |
| Conditions actuelles de scolarisation (accompagnen   | nent ou aide spécifique, conditions matérielles, décloisonnement, | , autres)              |
| Plan ou projets formalises Commentaires (c           | luree de mise en œuvre, effets)                                   | Gevasco                |
| Autres                                               |                                                                   | Reexamen               |
|                                                      |                                                                   |                        |
| Accompagnement et soins Commentaires, p              | précisions                                                        |                        |
| SAPAD<br>CNED                                        |                                                                   |                        |
| Soins hospitaliers                                   |                                                                   |                        |
| EMS<br>SESSAD                                        |                                                                   |                        |
| <ul> <li>Soins en libéral</li> <li>AUTRE:</li> </ul> |                                                                   |                        |
|                                                      |                                                                   |                        |
|                                                      |                                                                   | .:                     |

# Onglet GEVACO-2

| che Elève                                                                                                    |                                                               |                        |
|----------------------------------------------------------------------------------------------------|---------------------------------------------------------------|------------------------|
| lèves Parents Professionnels                                                                                                    | Commissions Équipes de suivi GEVASCO 1 GEVASCO 2              | Élève du premier degré |
| Nom                                                                                                    | Prénom Eva                                                    | OK 🔮                   |
| Conditions matérielles                                                                                                    | Commentaires, précisions                                      | Appliquer 🕥            |
| Aménagements     et adaptations pédagogiques     Outils de communication     Matériel informatique et audiovisuel     Matériel déficience auditive |                                                               | Fermer 🔀               |
| Matériel déficience visuelle EMobilier et petits matériels Transport Autres                                                                        |                                                               | Pré initialisation-    |
| Évaluation de la scolarité (à renseigne                                                                                                    | er obligatoirement)                                           | Gevasco<br>Rééxamen    |
| Niveau d'enseignement dans les apprentiss                                                                                                    | ages (CP,CE1). Si le niveau n'est pas homogène, préciser :    |                        |
|                                                                                                    |                                                               |                        |
|                                                                                                    |                                                               |                        |
|                                                                                                    |                                                               |                        |
|                                                                                                    |                                                               |                        |
|                                                                                                    |                                                               |                        |
| Scolarité ayant permis les acquisitions                                                                                                    | attendues pour la moyenne de la classe d'âge                  |                        |
| 🔘 scolarité n'ayant pas permis d'accéder                                                                                                    | aux acquisitions attendues pour la moyenne de la classe d'âge |                        |
|                                                                                                    |                                                               |                        |
|                                                                                                    |                                                               |                        |

# Déroulement

Dans la fiche élève le bouton *Gevasco Rééxamen* permet d'ouvrir le fichier Gévasco-réexamen. (Il faut enregistrer les données avant de changer d'onglet  $\rightarrow$  Bouton "*Appliquer*")

Un clic sur le bouton *Gevasco Rééxamen* affiche cet avertissement : Cliquer sur *Autoriser* 

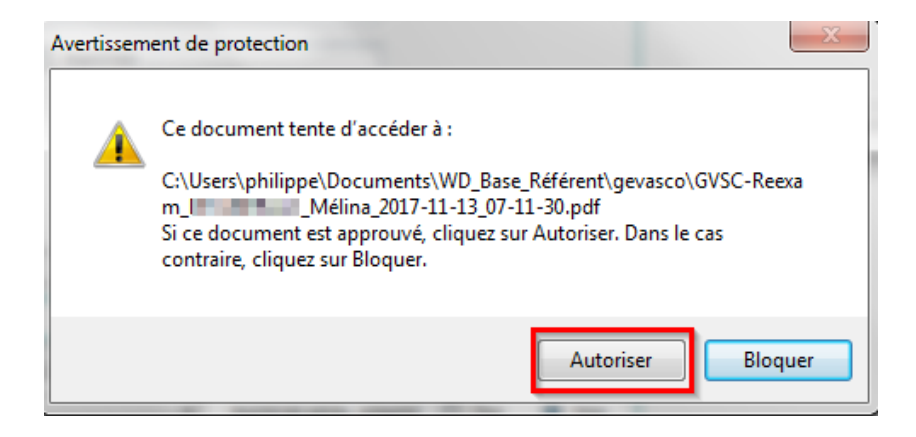

A l'ouverture du fichier Gevasco, pour des raisons de sécurité (logiciel Adobe Reader), un avertissement informe que les données ne sont pas insérées dans le document.

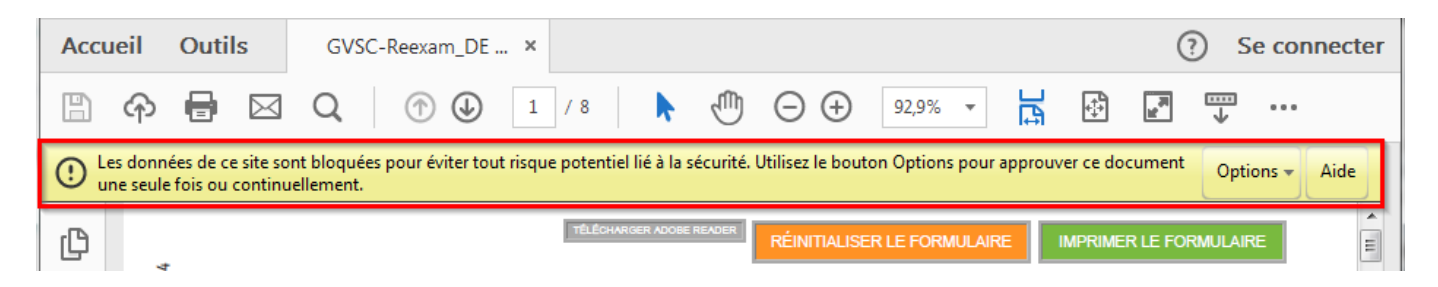

# Il faut approuver le contenu

→ Menu Options (en haut à droite) puis "Toujours approuver ce document"

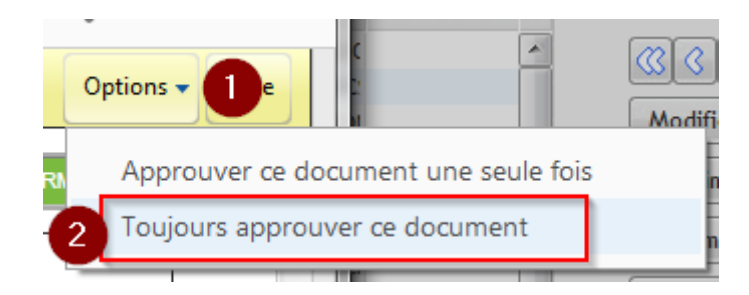

Le document est alors complété avec les informations présentes dans l'application.

Pour sauvegarder les informations il faut enregistrer le fichier (systématiquement proposé à la fermeture du document voir ci-après).

Par défaut le chemin est :

 $\label{eq:c:Utilisateurs} C: \label{eq:utilisateurWindows} Documents \label{eq:UtilisateurS} WD\_Base\_Referent \label{eq:utilisateurS} GEVASCO.$ 

Bien entendu vous pouvez enregistrer vos documents comme vous le désirez n'importe où sur votre disque dur, réseau, disque externe...

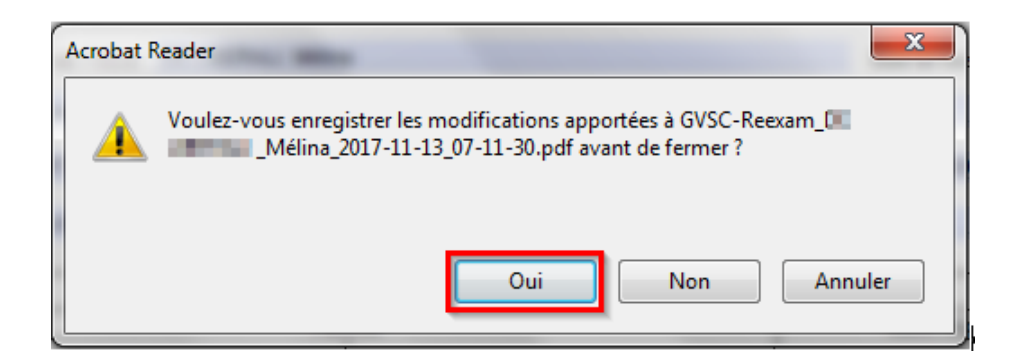

Lors de la fermeture du fichier, cette fenêtre est systématiquement proposée

| Enregistrer sous  | ×                                                          |
|-------------------|------------------------------------------------------------|
| Enregistrer sous  |                                                            |
| Stockage          | Enregistrer dans le dossier des fichiers récents           |
| Mon ordinateur    |                                                            |
| Document Cloud    | C:\Users\; ,Documents\WD_Base_Référent\GEVASCO\            |
| Ajouter un compte | MOLADINOCO<br>SEPECIARIANA de la submissionitarial device. |
| Ou                | Bureau<br>C:\Users\r \Desktop\                             |
|                   | C:\Users\\Documents\referents\                             |
|                   | Sélectionner un autre dossier                              |

Vous devez accepter le **remplacement** du fichier

(Même lors du premier enregistrement, ou l'enregistrer avec un nom différent ou dans un autre emplacement)

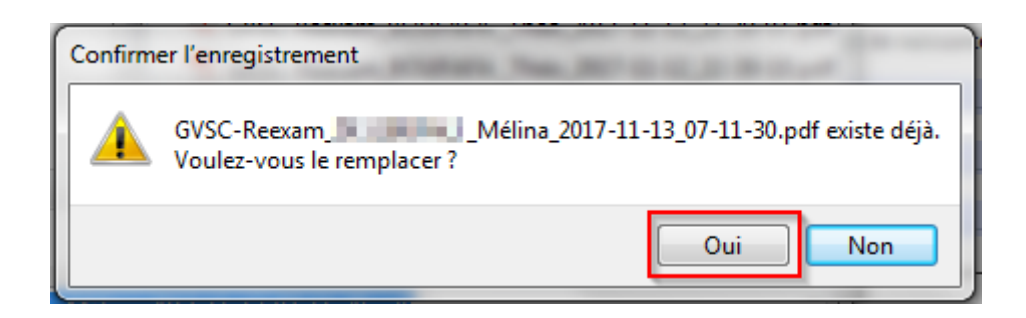

Votre fichier Gevasco pour l'élève concerné(e) est sauvegardé. Vous pouvez modifier son contenu, le renommer, le supprimer...